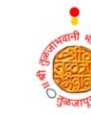

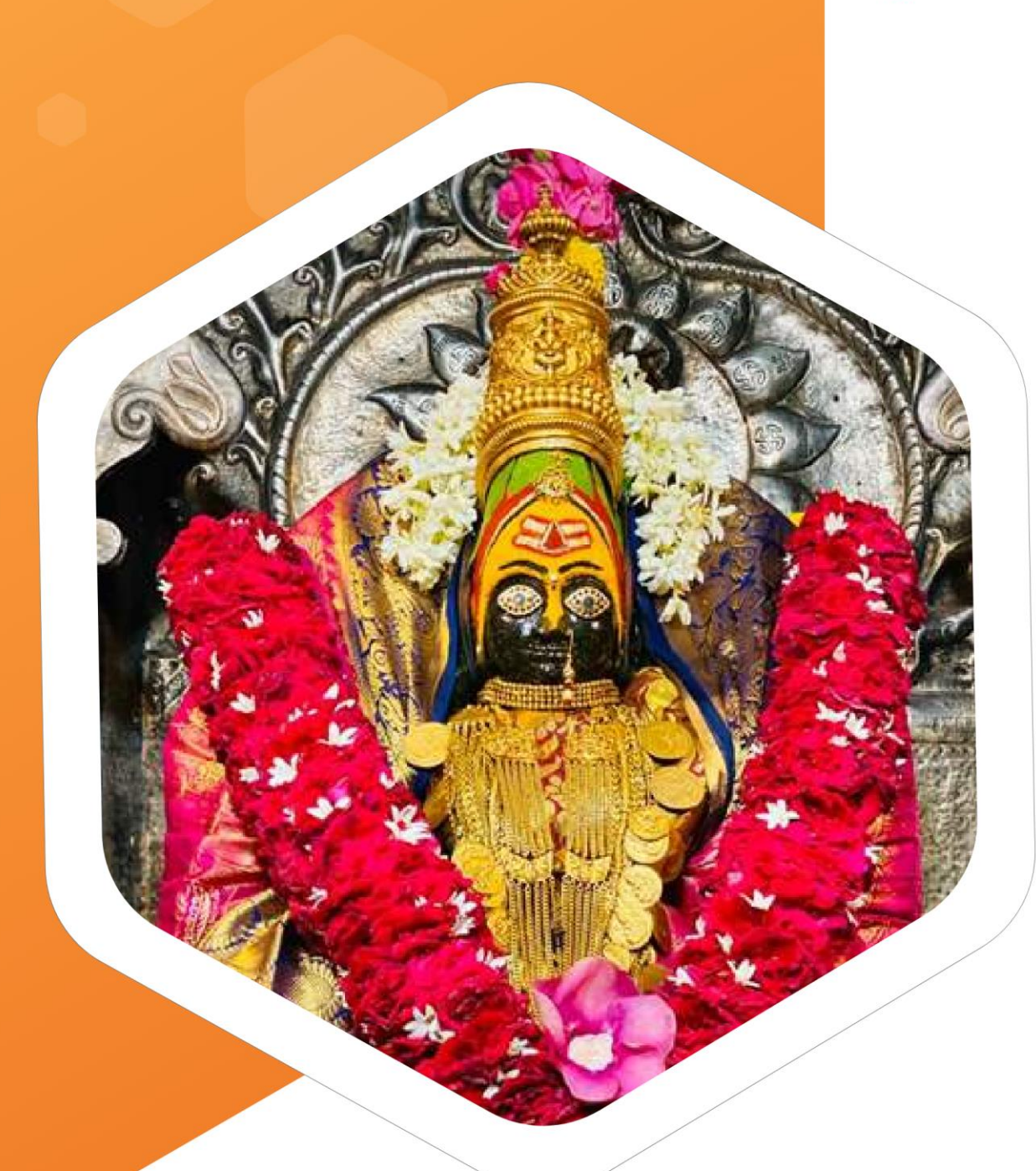

Special Donation e-Pass Booking Application

## Index

## **Contents**

| 1.   | Devotee Registration Page       | 4  |
|------|---------------------------------|----|
| 2.   | Book Special Donation e-Pass    | 6  |
| 2.1. | Visit Date & Timeslot selection | 6  |
| 2.2. | Add dependent details           | 7  |
| 2.3. | Payment Preview                 | 8  |
| 2.4. | Online Payment                  | 8  |
| 3.   | Download e-Pass                 | 9  |
| 4.   | Transaction History             | 9  |
| 5.   | My Profile                      | 10 |

# Table of Figures

| Figure 1: Devotee Login4                       |   |
|------------------------------------------------|---|
| Figure 2: OTP Verification5                    |   |
| Figure 3: Devotee Registration5                |   |
| Figure 4: Resend OTP5                          |   |
| Figure 5: Devotee Dashboard6                   |   |
| Figure 6: Book e-Pass - Visit Date & Timeslot7 |   |
| Figure 7: Book e-Pass - Add Dependents7        |   |
| Figure 8: Book e-Pass - Preview                |   |
| Figure 9: Book e-Pass -Make Payment8           |   |
| Figure 10: e-Pass                              |   |
| Figure 11: Transaction History9                |   |
| Figure 12: Devotee Profile                     |   |
| Figure 13: Update Devotee profile10            | I |

## SHRI TULJABHAVANI TEMPLE TRUST, TULJAPUR

https://refepass.shrituljabhavani.org/

## **1. Devotee Registration Page**

To register as devotee, please follow the below steps **Step 1**: Open <u>https://refepass.shrituljabhavani.org/login</u> website **Step 2**: Click on the **Devotee Login** button, it will navigate to login page **Step 3**: Enter 10 digit valid mobile number and click on **Send OTP** button, 5 digit OTP will get sent on your mobile number **Step 4**: Enter the received OTP and click on the **Verify** button.

**Step 5** Enter all the required details and click on the register button, it will navigate on Dashboard.

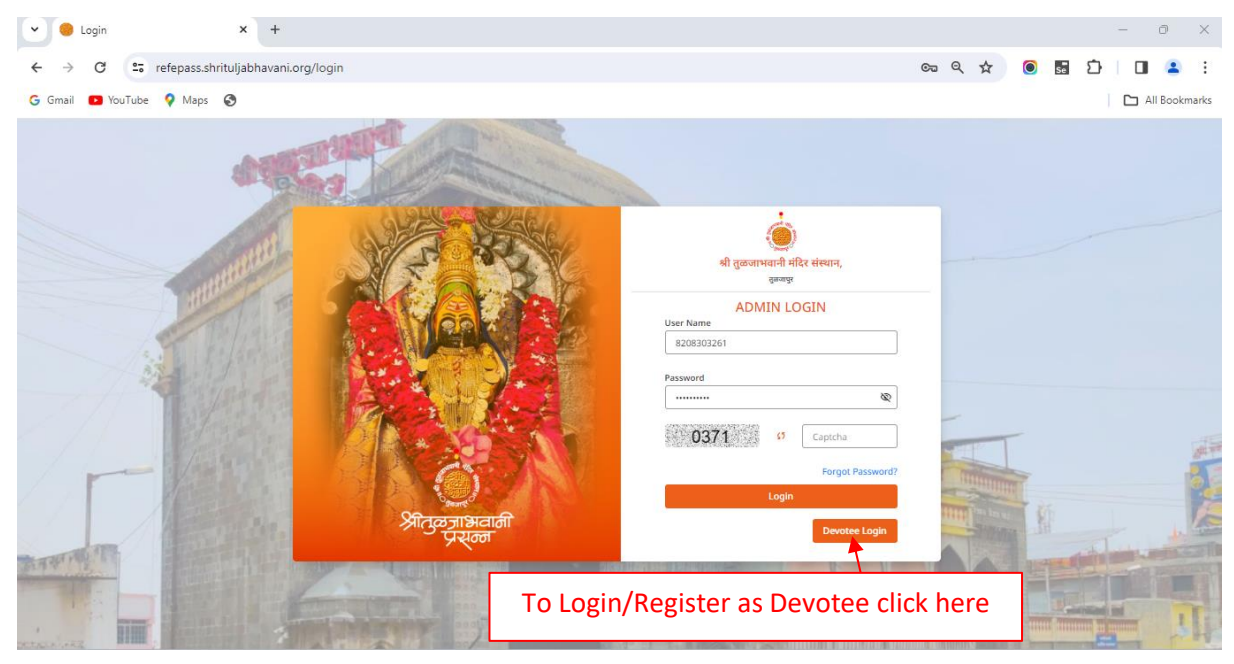

#### Figure 1: Devotee Login

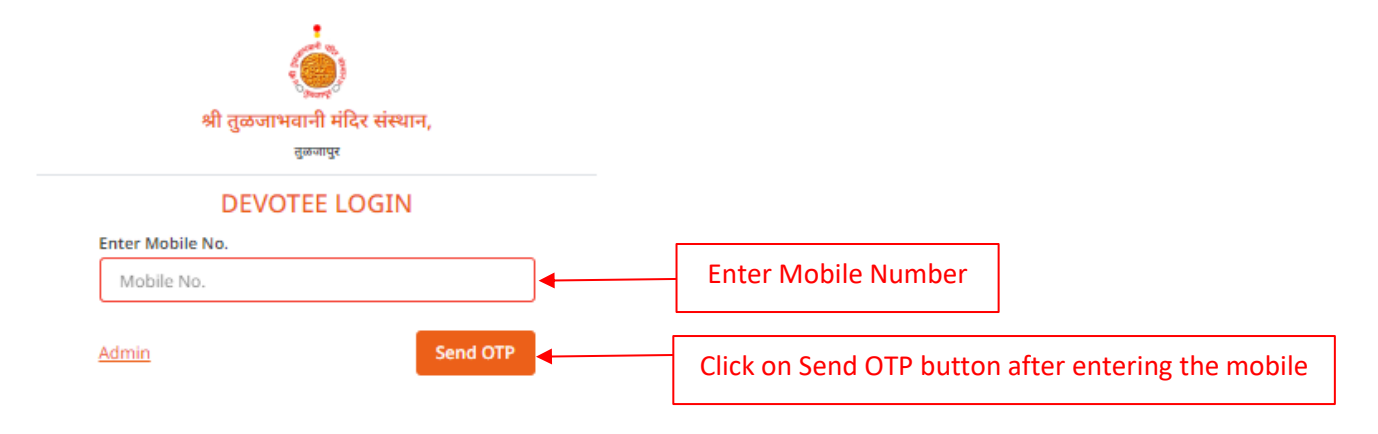

Figure 2: Devotee Mobile no verification

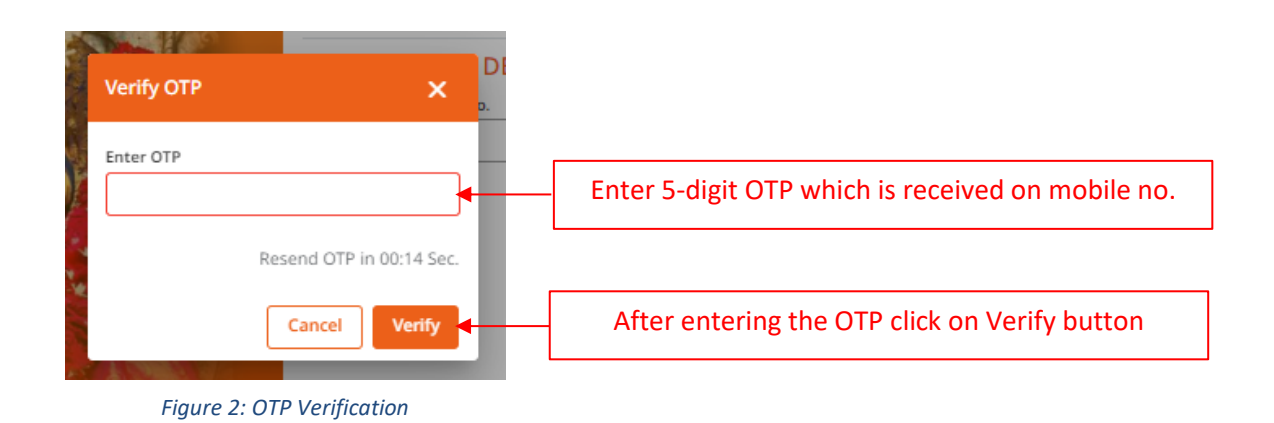

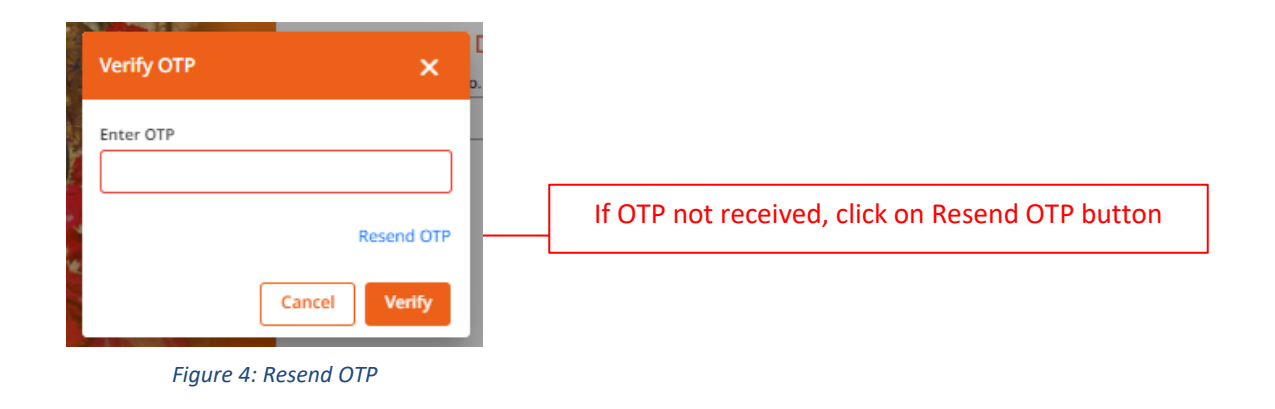

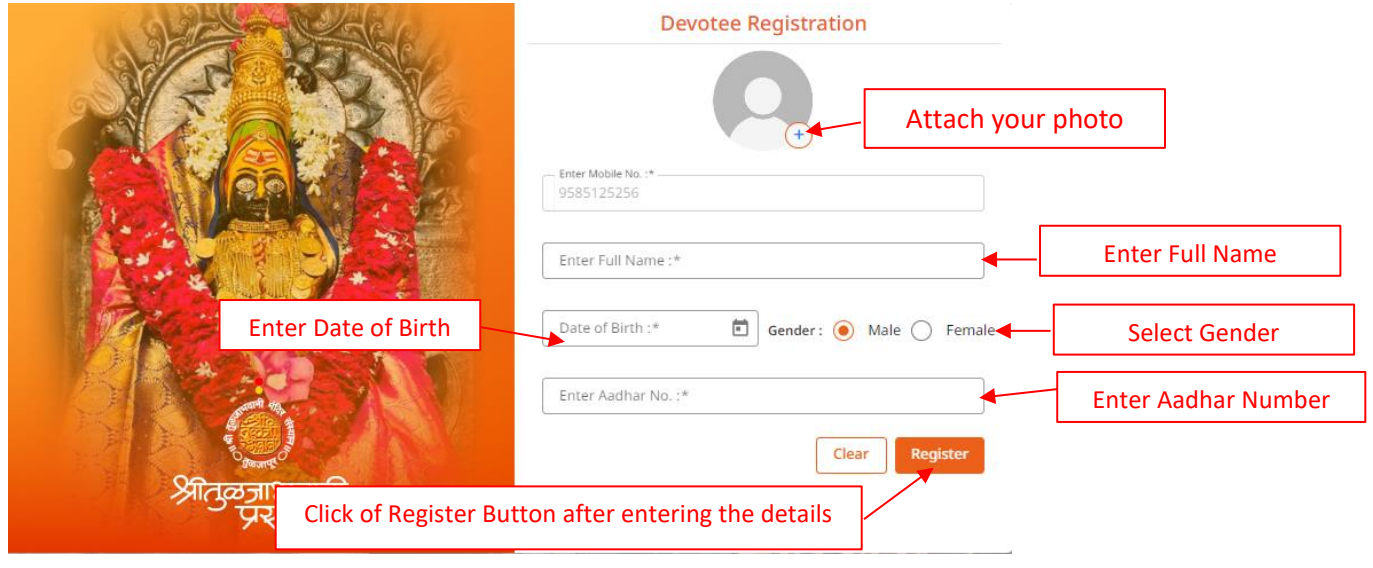

Figure 3: Devotee Registration

## 2. Book Special Donation e-Pass

Step 1: After successful login, dashboard will be visible

Step 2: Read the instruction carefully before proceeding to book e-Pass

Step 3: Click on Book Now button

Note: Below 10 year child devotee e-Pass is not required.

| G Gmail 💌 YouTube 💡 I                   | Maps 📀    |                                                                                                    | All Bookmarks                               |
|-----------------------------------------|-----------|----------------------------------------------------------------------------------------------------|---------------------------------------------|
|                                         | =         |                                                                                                    | 26/02/2024 10:26:59 AM En 👔 Maar Raut * N/A |
| All Statements                          |           | श्री तुळजाभवामी मंदिर संस्थान , तुळजापुर मांचे अच्छित संकेत स्थळ                                                                                                    |                                             |
| Shri Tuljabhavani Temple<br>Sansthan    |           |                                                                                                    |                                             |
| ② Dashboard                             |           | Special Donation e-Pass                                                                                                    |                                             |
| <ol> <li>Transaction History</li> </ol> |           | Click on <b>Book Now</b> button                                                                                                    |                                             |
|                                         | -         | Instructions :<br>1. At the time of verification, all the devotees should produce the same original Photo IDs furnished at the time of booking.<br>Devotees will not be allowed to avail the service in case of any mismatch. 2. Quota for the 'Unavailable dates' may be available<br>in future, in case of any cancellations from other devotes. All rights are reserved regarding Special Donation e Pass<br>darshan. 4. Any change in the darshan schedule will be notified. |                                             |
| Read the instructions be                | efore pro | ceeding to book the e-Pass                                                                                                    |                                             |
|                                         |           |                                                                                                    |                                             |
|                                         |           |                                                                                                    |                                             |
|                                         |           |                                                                                                    | Powered By -                                |

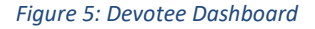

## 2.1. Visit Date & Timeslot selection

- Step 1: Select e-Pass from Pass dropdown
- Step 2: Select the Visit date from the calendar
  - ✓ Green Colour dates are Available for booking
  - ✓ Orange colour means it is selected
  - ✓ Light Gray colour means not applicable for booking
    - Dark Gray colour means bookings are full/Reserved
- Step 3: Choose the timeslot from the dropdown
- Step 4: Enter the number of devotees are visiting to the temple including primary devotee, Total amount will be display.

#### Note : e-Pass isnot required for below 10 years child devotees

• Step 5: Then click on **Proceed** button

⁄

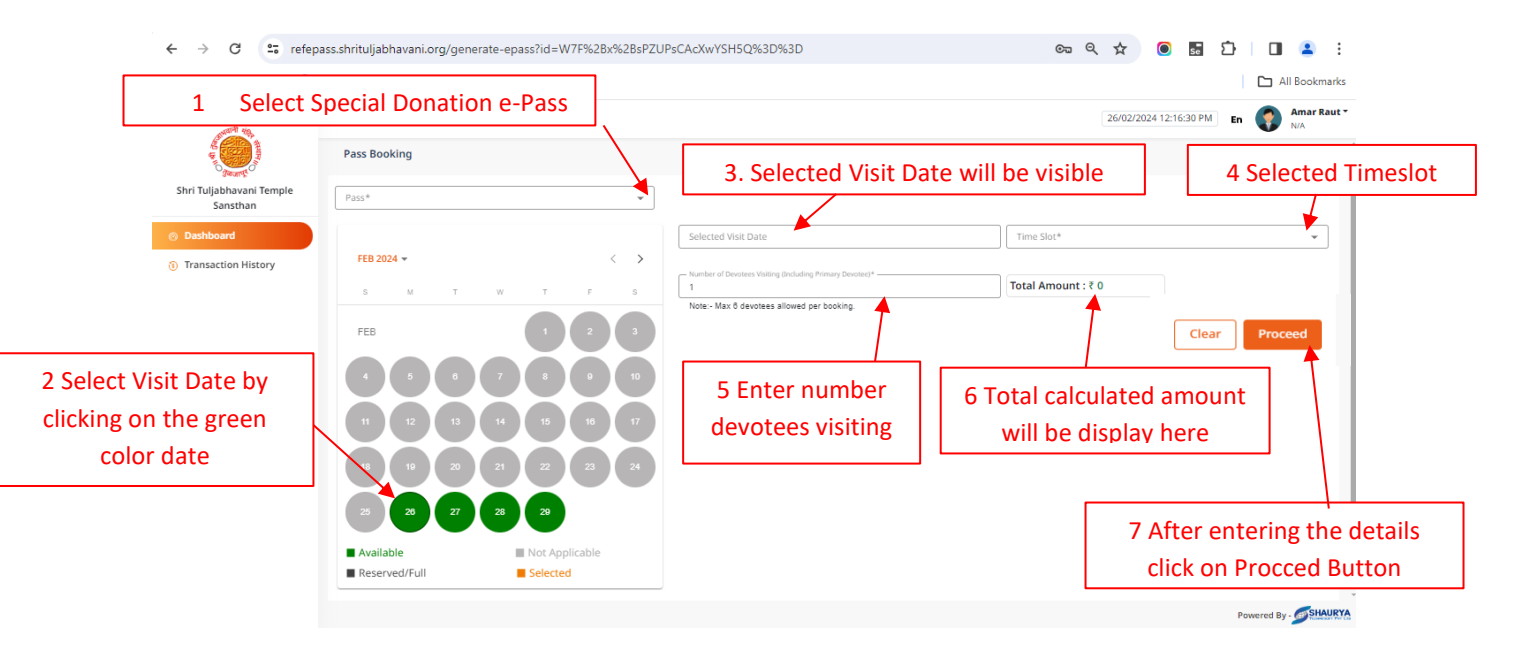

Figure 6: Book e-Pass - Visit Date & Timeslot

## 2.2. Add dependent details

- Step 1: Add devotees Name, Date of birth, Aadhar card number, Gender and attach devotee photo
- Step 2: Click on Add button, added details will display the below list
  - ✓ If want to modify/delete the added devotee details click on edit/delete button.
- Step 3: After adding the all-devotees details click on Preview button

#### Note:

- 1. No of Devotees count and added devotees count should be similar
- 2. Below 10 years child devotee e-Pass is not required.
- 3. Can not modify the Primary devotee details
- 4. To cancel the booking at any point, click on Cancel Booking button

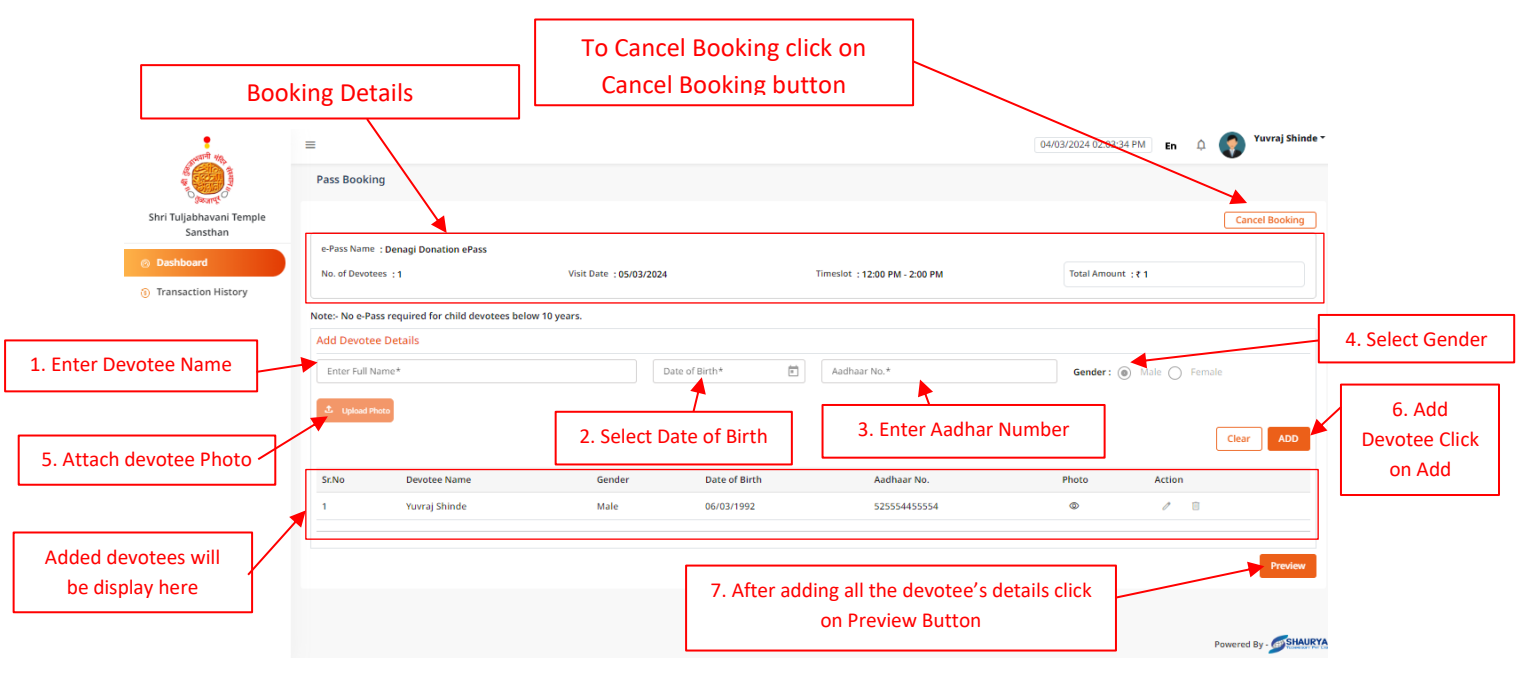

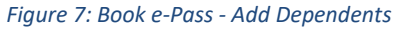

## 2.3. Payment Preview

- Step 1: Check and confirm the booking details
- Step 2: Select the payment gateway method to proceed
- Step 3: After selecting the payment, click on Pay Now button

|                                                                                                    | =                                                |                                         |                                              |                        |                                           | 04/03/2024 03:27:17 PM En ( | Yuvraj Shinde 🕇 |
|----------------------------------------------------------------------------------------------------|--------------------------------------------------|-----------------------------------------|----------------------------------------------|------------------------|-------------------------------------------|-----------------------------|-----------------|
| A States of Contract of Contract of Contra | Preview                                          |                                         |                                              |                        |                                           |                             | ×               |
| Shri Tuljabhavani Temple<br>Sansthan<br>🛞 Dashboard                                                                                                    | Primary Devotee<br>Mobile No.<br>No. of Devotees |                                         | : Yuvraj Shinde<br>: +91 9955443322<br>: 1   |                        |                                           |                             |                 |
| <ol> <li>Transaction History</li> </ol>                                                                                                    | Visit Date<br>Visit Time                         |                                         | : 05/03/2024<br>: 12:00 PM - 2:00 PM         |                        |                                           |                             |                 |
| Check Booking Preview                                                                                                    | Sr.No.                                           | e-Pass Name<br>Denagi Donation ePass    |                                              | Amount<br>1            | Total Passes<br>1<br>Total :              | Total Amount<br>1<br>1      |                 |
|                                                                                                    | Select Payment M<br>You can make payme           | ethod<br>nt with VISA/Master/Moestro Ca | rd (issued by any bank) and also through Net | banking / UPL          |                                           |                             |                 |
|                                                                                                    | <ul> <li>SBI Bank Payme</li> </ul>               | nt Gateway                              | Select the paymen                            | t gateway              |                                           |                             | Bau Mau         |
|                                                                                                    |                                                  |                                         |                                              |                        |                                           |                             | - ay Now        |
|                                                                                                    |                                                  |                                         |                                              | After seled<br>click c | cting the payment g<br>on the Pay Now but | gateway<br>ton              | Powered By -    |

Figure 8: Book e-Pass - Preview

## 2.4. Online Payment

- Step 1: Select the Payment method (Debit/Credit Card/ Internet Banking/UPI)
- Step 2: Enter the required details and make the payment.

|                       |                                                                                                    | Enter the det                                                                  | ails as per the selected payment |  |  |
|-----------------------|----------------------------------------------------------------------------------------------------|--------------------------------------------------------------------------------|----------------------------------|--|--|
| Payment Details       |                                                                                                    |                                                                                |                                  |  |  |
| Debit/Credit Card     | Please ensure that your card is enabled for online (E-Commerce)<br>कृपया सुनिच्छित करे कि आपका कार्ड (ई-कॉमर्स) लेनदेन के लिए सक्ष | Order Summary<br>Kindly note Order No.                                         |                                  |  |  |
| 🖙 UPI 🥔 🔁 Paytm 👁 🌶   | VISA                                                                                                    | n 🗭 💼 RuPay)                                                                   | <b>Order No.:</b><br>DV/214/7    |  |  |
|                       | Expiry Date/Valid Thru CVV/<br>Month Year V<br>Name of the card holder                                                             | <b>Merchant Name:</b><br>Shri Tuljabhavani Temple Trust<br>- Sinhasan Facility |                                  |  |  |
| Select Payment Method | Name as on card           Use your GSTIN for claiming input tax (Optional)                                                         |                                                                                | Amount: 1.00 Processing fee:     |  |  |
|                       | Pay Now                                                                                                    | Cancel                                                                         | GST:                             |  |  |
|                       |                                                                                                    |                                                                                | Total:                           |  |  |
|                       | After entering the details click on Pay No                                                                                         | ow button                                                                      | APM ID: PG_TRANS_396             |  |  |

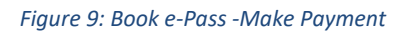

## 3. Download e-Pass

- Step 1: After the successful Payment, Click on Download/View e-Pass button
- Step 2: Download e-Pass

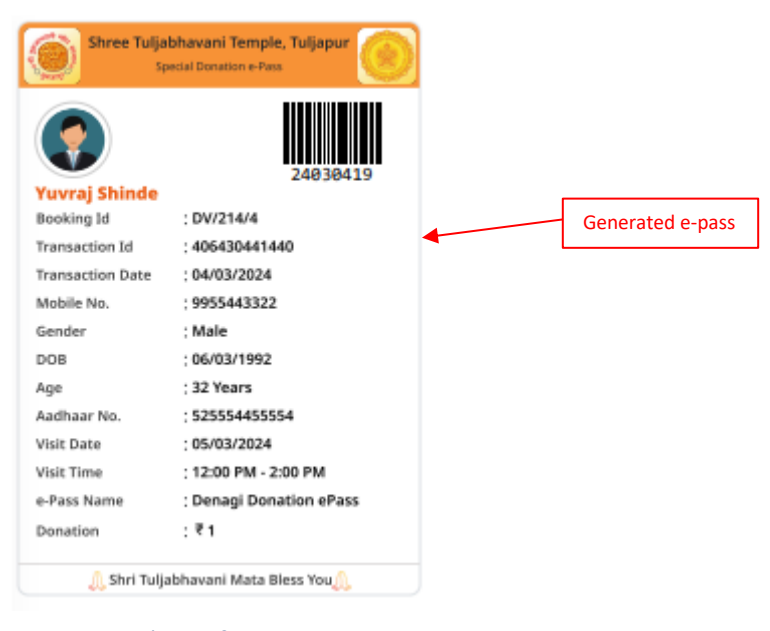

Or

### Figure 10: e-Pass

### 4. Transaction History

- Step 1: Go to the navigation bar, click Transaction History menu
- Step 2: Click on eye icon from action column to download e-Pass

| and the                   | =                            |              |                                |                       |            | 04/                    | 03/2024 06:40:10 | PM En 🇘      | Yur          | vraj Shinde <del>-</del> |
|---------------------------|------------------------------|--------------|--------------------------------|-----------------------|------------|------------------------|------------------|--------------|--------------|--------------------------|
| A BARAN                   | Transaction History          |              |                                |                       |            |                        |                  |              |              |                          |
| Shri Tuljabhavani Temple  | e-Pass Type<br>All Pass Type |              | e-Pass Name –     All e-Passes | 5                     | ▼ Visit D  | ate                    | A D              | ime Slots    |              | *                        |
| Sansthan                  | Transaction Date             |              | All Status                     |                       | Search     | by Transaction ID/Devo | otee Name/Mobile | No.          | Search       | Clear                    |
| O Dashboard               | Sr. No. Transaction          | D Booking ID | Transaction Date               | e-Pass Name           | Visit Date | Time Slot              | No. of Devotees  | Total Amount | Status       | Action                   |
| Transaction History       | 1 40643044144                | 0 1002275    | 04/03/2024                     | Denagi Donation ePass | 05/03/2024 | 12:00 PM - 2:00 PM     | 1                | ₹1           | PENDING      |                          |
|                           |                              |              |                                |                       |            |                        |                  |              |              |                          |
| /                         |                              |              |                                |                       |            |                        | Click o          | n eye icon   | to downl     | oad view                 |
| on Transaction History Me | าน                           |              |                                |                       |            |                        |                  |              |              |                          |
|                           |                              |              |                                |                       |            |                        |                  |              |              |                          |
|                           |                              |              |                                |                       |            |                        |                  |              |              |                          |
|                           |                              |              |                                |                       |            |                        |                  |              |              |                          |
|                           |                              |              |                                |                       |            |                        |                  |              |              |                          |
|                           |                              |              |                                |                       |            |                        |                  |              | Powered By - | SHAURYA                  |
|                           |                              |              | Eiguro 1                       | 1. Transaction        | History    |                        |                  |              |              |                          |

### 5. My Profile 04/03/2024 06:44:33 PM En 🗘 🌍 Yuvraj Shinde -= 음 My Profile sdfsf [→ Logout Shri Tuljabhavani Temple A Sansthan 🙆 Dashboard Special Donation e-Pass Click on My Profile to view/update profile Transaction History Book Now Instructions : 1. At the time of verification, all the devotees should produce the same original Photo IDs furnished at the time of booking. Devotees will not be allowed to avail the service in case of any mismatch. 2. Quota for the 'Unavailable dates' may be available in future, in case of any cancellations from other devotees. 3. All rights are reserved regarding Special Donation e-Pass darshan. 4. Any change in the darshan schedule will be notified. Powered By -

Figure 12: Devotee Profile

|                       | My Profile                 | X To close the pop click here                               |
|-----------------------|----------------------------|-------------------------------------------------------------|
|                       |                            | Click on user icon to change profile photo                  |
|                       | Mobile No.:*<br>9955443322 | Enter Full Name :* Enter your name                          |
| Select Date of Birth  | Date of Birth :*           | Gender:   Male  Female  Select Gender                       |
| Enter Aadhar Card No. | Aadhaar No. :*             |                                                             |
|                       |                            | Clear Update After the modifications click on Update button |

#### Figure 13: Update Devotee profile

-----

## Document ends